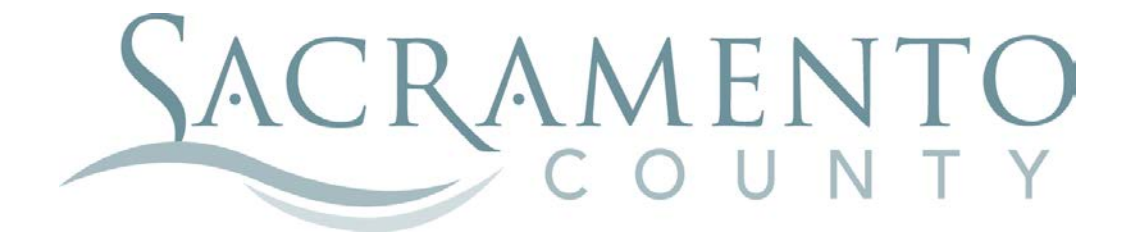

# OPEN ENROLLMENT INSTRUCTIONS

These instructions will help you navigate through BenefitBridge in making your elections for Open Enrollment

| COUNTY OF SACRAMENTO<br>Active Employees | ALL PLAN                                                                            |          |
|------------------------------------------|-------------------------------------------------------------------------------------|----------|
|                                          | BenefitBridge                                                                       | e        |
| USER LOGIN<br>User Name                  | NEW USER REGISTER Creace a User Name and Password to access your account.           |          |
| Password                                 | NEED HELP?  Contact BenefitBridge Support  Monday true Friday Blobam - StoOpm (PST) |          |
| LOGIN Enror User Name / Fassword?        | (exty) of i=1 rocz     benefitbridge@keenan.com                                     |          |
| For                                      | benefits effec                                                                      | ctive in |

2020

Start by navigating to the website at www.benefitbridge.com/saccounty

If this is your first time using BenefitBridge you will need to register; refer to the New User registration instructions. After you register, you are ready to log in and begin making your elections.

Click Make Changes to My Benefits to make Open Enrollment changes.

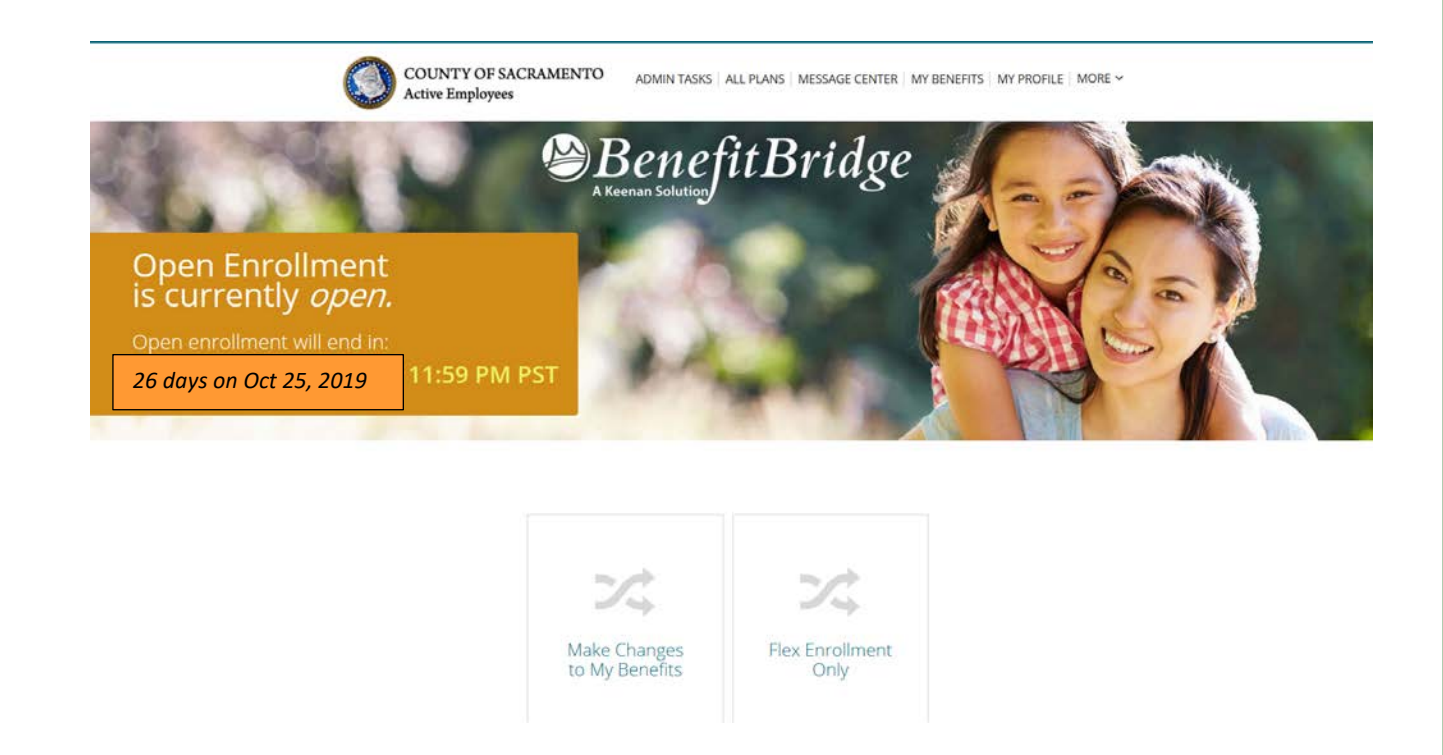

Important Reminder: no matter where you stop in your Open Enrollment steps, your enrollment request is not complete until you get to the Summary tab at the end of your enrollment, check the "Your Approval: I agree" box and click the "SUBMIT" button to complete your Open Enrollment request.

| Note: If you do not wish to accept the arbitration agreement above, select Cancel and return<br>new Health Plan selection. | to the "Medical" ( | enroliment page to make a |
|----------------------------------------------------------------------------------------------------|--------------------|---------------------------|
| *NAME:                                                                                                    |                    |                           |
| * Your Approval: I AGREE (Check to confirm your final approval.)                                                           |                    |                           |
|                                                                                                    | Cancel             | Submit                    |

# **EMPLOYEE INFORMATION**

Let's start with EMPLOYEE INFORMATION-A summary of your personal information will be displayed.

| WELCOME EMPLOYEE TEST              |                                                                                                    | Home   Logout   Need H                                                         | lelp?                         |
|------------------------------------|----------------------------------------------------------------------------------------------------|--------------------------------------------------------------------------------|-------------------------------|
| COUNTY OF SACR<br>Active Employees | AMENTO ALL PLANS   MESSAGE                                                                                                    | CENTER   MY BENEFITS   MY PROFILE   MORE                                       | E~                            |
| Open Enrollment                    |                                                                                                    |                                                                                |                               |
| EMPLOYEE<br>TIER NAME              | EMPLOYEE INFORMATION                                                                                                    |                                                                                |                               |
| DEPENDENTS<br>BENEFITS             | <ul> <li>Change the desired information and select Continue<br/>department within your organization for any inform.</li> </ul> | e to update. Please contact the appropriate<br>ation you are unable to change. |                               |
| SUMMARY                            | *Indicates required fields                                                                                                    |                                                                                |                               |
|                                    | * FIRST NAME:                                                                                                    | MIDDLE NAME:                                                                   | * CITY:                       |
|                                    | EMPLOYEE                                                                                                    | М                                                                              | ELK GROVE                     |
|                                    | * LAST NAME:                                                                                                    |                                                                                | * STATE: * ZIP: PHONE NUMBER: |
|                                    | TEST                                                                                                    |                                                                                |                               |
|                                    | * DATE OF BIRTH: * GENDER:                                                                                                    |                                                                                | CA 95758                      |
|                                    | 03/03/1963 Male                                                                                                    |                                                                                | EMAIL:                        |
|                                    | * ADDRESS 1:                                                                                                    |                                                                                |                               |
|                                    | 4711 POWDER COURT                                                                                                    |                                                                                | etest@gmail.com               |
|                                    | ADDRESS 2:                                                                                                    |                                                                                |                               |
|                                    |                                                                                                    |                                                                                | Cancel Continue               |

If you need to make changes to your phone number or email address, make the changes and click "CONTINUE". Your email address is used to send you a response about your Open Enrollment request after it has been reviewed and processed by the Employee Benefits Office

For name and address changes, you must contact your Department of Personnel Services Service Team representative for instructions.

A progress bar on the left of the screen keeps you informed of your position through the election process.

### TIER

You might have the option to move to Tier B. It is a voluntary decision that can be made only once and is irrevocable once made. There is no cashback or PSI if you are Tier B. Select the appropriate package and click "CONTINUE".

# Life Event

DEPENDENTS

BENEFITS

SUMMARY

~

#### SELECT YOUR TIER

 You have the option to move to Tier B during Open Enrollment and certain life events.
 Once you enroll in Tier B, you will not be able to return to Tier A. Employees in Tier B are not eligiblefor Cash Back or PSI, therefore surrender all entitlements to Cash Back and PSI.

| TIER NAME                 | DESCRIPTION                                                                 | SELECT |
|---------------------------|-----------------------------------------------------------------------------|--------|
| 2018-BG80-NO CASH<br>BACK | This option is your Tier A package. Select this option to remain in Tier A. |        |
| 2018-BG80-TO TIRB         | Select this option to move to Tier B. Once made, the change is irrevocable. | ۲      |

ncel Continue

# DEPENDENTS

In this tab you should list any eligible dependent that will be enrolled in any of your coverages. If the dependent(s) listed are accurate, click "**CONTINUE**".

| Open Enrollment                |                                                                        |                                                                       |                                                     |                           |                                    |                    |
|--------------------------------|------------------------------------------------------------------------|-----------------------------------------------------------------------|-----------------------------------------------------|---------------------------|------------------------------------|--------------------|
| EMPLOYEE 🗸                     | DEPENDENTS                                                             |                                                                       |                                                     |                           |                                    |                    |
| TIER NAME  DEPENDENTS BENEFITS | REQUIRED DOCUMENT<br>must be submitted to th<br>coverage for your depe | <b>FATION:</b> A marriag<br>he Benefits Office<br>ndent will not be a | ge certificate/bir<br>within 7 days of<br>approved. | th certifica<br>completir | ate/state regis<br>ng your enrollr | tration<br>ment or |
| SUMMARY                        | Show More 🗸                                                            |                                                                       |                                                     |                           | Add Dep                            | endent             |
|                                | DEPENDENT                                                              | SSN                                                                   | RELATION                                            | AGE                       | OPTIO                              | NS                 |
|                                | SPOUSE TEST                                                            | **-0000                                                               | SPOUSE                                              | 53                        | Select                             | $\sim$             |
|                                | CHILD TEST                                                             | **-0000                                                               | CHILD                                               | 23                        | Select                             | ~                  |
|                                | Please provide do                                                      | cumentation                                                           | if required                                         | l by you                  | Add Doc                            | er<br>uments       |

### To add a dependent that is not listed:

- > Click "Add Dependent", enter the required dependent information for each family member
- > Click "Add this Dependent" (marriage cert, child's birth cert, and/or SSN are required)

### To edit existing dependent information:

Click "Edit" in the Select dropdown box next to that dependent's name, make the changes, click "Update"

### To remove a dependent because s/he is no longer your eligible dependent:

- Click "Remove Dependent" next to the dependent to be removed and provide the required reason and effective date, then check the yes box
- Click "Remove Dependent"

### To remove a dependent from coverage but keep him/her eligible for future enrollment:

Do not remove him/her here, uncheck him/her from the appropriate benefit coverage in the next section

Once you are satisfied with dependent details, click "CONTINUE".

### **IMPORTANT:**

Adding a dependent to this screen **DOES NOT** enroll or remove them from coverage. You must complete the enrollment/removal process in the Benefits section AND submit the changes in the Summary section.

# BENEFITS

This is where you change coverage, and enroll or remove dependents.

| WELCOME EMPLOYEE TEST                                                                                   |                                       |                                                    | Home   Logout   Need Help? |  |
|----------------------------------------------------------------------------------------------------|---------------------------------------|----------------------------------------------------|----------------------------|--|
| COUNTY OF SACRAMENTO<br>Active Employees ALL PLANS   MESSAGE CENTER   MY BENEFITS   MY PROFILE   MORE ~ |                                       |                                                    |                            |  |
| OPEN ENROLLMEN<br>Here is a summary of what's new                                                       | T<br>for your employer group be       | enefits this year                                  |                            |  |
| Plans with price chan<br>You can keep the same plans as                                                 | nges<br>last year, but new prices app | oly.                                               |                            |  |
| PLAN                                                                                                    | Last Year<br>YOUR COST PER PAY PERIOD | Next Year<br>YOUR COST PER PAY PERIOD              | Net Change                 |  |
| Medical                                                                                                 | \$0.00                                | \$0.00                                             | \$0.00                     |  |
| Dental Delta Dental Active                                                                              | \$0.00                                | \$0.00                                             | \$0.00                     |  |
| Voluntary Term Life<br>Prudential<br>Optional Life Option 3                                             | \$27.85                               | \$27.85                                            | \$0.00                     |  |
| Group Term Life<br>Prudential<br>Basic Life-\$18K                                                       | \$0.00                                | \$0.00                                             | \$0.00                     |  |
| No Changes to Far                                                                                       | nily or Benefits                      | l want to keep the same                            | coverage as last year.     |  |
| Review and Se                                                                                           | elect Plans                           | I want to review all optic<br>what change to make. | ons before deciding on     |  |

Select **REVIEW AND SELECT PLANS** to start your Open Enrollment. Selecting **CHANGE** will also allow you to add or remove dependents from coverage.

If you only want to change one benefit, you can step directly to the benefit type you want to make changes to by clicking on the benefit type on the left side grid.

If you are waiving voluntary term life insurance coverage, select **CLEAR**.

NOTE: You cannot change the Dental plan; you can only change the dependents that are enrolled.

### **BENEFITS (Medical Enrollment)**

For medical, check the box next to the dependents that should be enrolled, then choose the medical plan you wish to enroll in.

\$0.00

(24 deductions per year)

\$79.42

(24 deductions per year)

\$0.00

(24 deductions per year)

\$70.96

\$0.00

Continue

Select

Select

Select

Select

Select

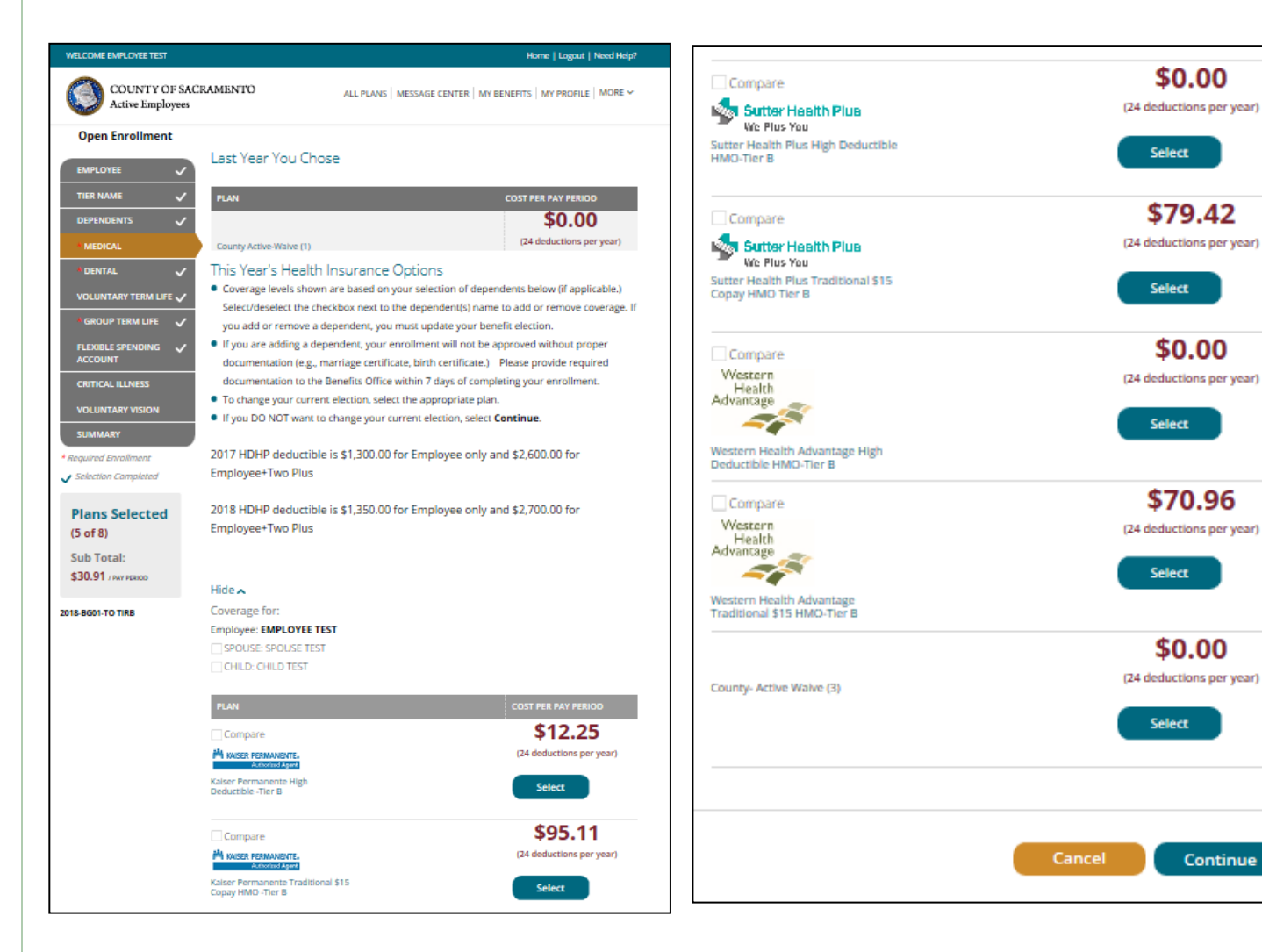

### **BENEFITS (Medical Enrollment)**

For WHA and Sutter only--Enter the Provider ID that can be retrieved from the provider search links within the instructions and check the box if this is your current doctor. Click "**Continue**".

#### **Primary Care Physician (PCP) Details**

#### PCP SELECTION

#### VERY IMPORTANT - PLEASE READ CAREFULLY!

- If you are currently participating in a Sutter Health Plus or Western Health HMO plan, you do not need to select a new PCP.
- If you are currently participating in anything other than a Sutter Health Plus or Western Health HMO plan and are electing this HMO for the first time, you will need to provide a PCP provider code. Look up a PCP provider code at

http://www.sutterhealthplus.org/providersearch (ID number is 4 to 8 digits) or https://www.westernhealth.com/search-for-providers/ (ID number is 10 digits). To change your primary provider, contact the carrier directly.

- Enter the required PCP details for this plan to continue with your enrollment.
- No PCP number required for Kaiser enrollees.

| Name      | Relation | PCP #  | Existing Provider? |
|-----------|----------|--------|--------------------|
| AMY HAYES | EMPLOYEE |        |                    |
|           |          | Cancel | Continue           |

### **BENEFITS (Dental Enrollment)**

You are then brought back to the BENEFITS page where you can continue making changes to other benefits as necessary. Be sure the box is checked for any dependent you want covered by the DENTAL plan.

| WELCOME EMPLOYEE (ES)                   |                                                                                   |                                 | Home   Logout   Need Help?               |
|-----------------------------------------|-----------------------------------------------------------------------------------|---------------------------------|------------------------------------------|
| COUNTY OF SAC<br>Active Employees       | RAMENTO                                                                           | ALL PLANS   MESSAGE CEN         | NTER   MY BENEFITS   MY PROFILE   MORE 🛩 |
| Open Enrollment                         |                                                                                   |                                 |                                          |
| EMPLOYEE                                | Last Year You Cho                                                                 | se                              |                                          |
|                                         | 81 A N                                                                            |                                 |                                          |
|                                         | PLAN                                                                              |                                 | COST PER PAT PERIOD                      |
|                                         | Δ DELTA DENTAL                                                                    |                                 | \$0.00                                   |
| * MEDICAL                               | Delta Dental-Active                                                               |                                 | (24 deductions per year)                 |
| *DENTAL 🗸                               | COVERED                                                                           |                                 | RELATION                                 |
| VOLUNTARY TERM LIFE 🗸                   | EMPLOYEE TEST                                                                     |                                 | EMPLOYEE                                 |
| * GROUP TERM LIFE 🗸                     | ANGIE ACOSTA                                                                      |                                 | SPOUSE                                   |
|                                         | LAUREN ACOSTA                                                                     |                                 | CHILD                                    |
| ACCOUNT                                 | This Year's Health                                                                | Insurance Options               |                                          |
| FLEXIBLE SPENDING                       | Coverage levels shown                                                             | are based on your selectio      | n of dependents below (if applicable.)   |
| ACCOUNT                                 | Select/deselect the che                                                           | eckbox next to the depende      | nt(s) name to add or remove coverage. If |
| CRITICAL ILLNESS                        | you add or remove a d                                                             | iependent, you must update      | e your benefit election.                 |
|                                         | <ul> <li>If you are adding a dep</li> </ul>                                       | pendent, your enrollment w      | II not be approved without proper        |
|                                         | documentation (e.g., n                                                            | narriage certificate, birth cer | rtificate.) Please provide required      |
| SUMMARY                                 | documentation to the Benefits Office within 7 days of completing your enrollment. |                                 |                                          |
| * Required Enrollment                   | To change your current election, select the appropriate plan.                     |                                 |                                          |
| <ul> <li>Selection Completed</li> </ul> | <ul> <li>Type bo Not want to</li> </ul>                                           | renange your current election   | si, selete continue.                     |
| Diana Calastad                          | Line -                                                                            |                                 |                                          |
| (4 of 8)                                | Hide A                                                                            |                                 |                                          |
| (4 01 8)                                | Coverage for:                                                                     |                                 |                                          |
| Sub Total:                              | Employee: EMPLOYEE TEST                                                           |                                 |                                          |
| \$27.85 / PAV PERIOD                    | CHILD: CHILD TEST                                                                 |                                 |                                          |
| 2018-BG01-CASH BACK                     |                                                                                   |                                 |                                          |
|                                         | PLAN                                                                              |                                 | COST PER PAY PERIOD                      |
|                                         |                                                                                   |                                 | \$0.00                                   |
|                                         | Enrolled Plan                                                                     |                                 | Stateductions are smart                  |
|                                         | Δ ΠΕΙΤΑ ΡΕΝΠΑΙ'                                                                   |                                 | (14 deddchoni per year)                  |
|                                         |                                                                                   |                                 | Clear                                    |
|                                         | Delta Dental-Active                                                               |                                 |                                          |
|                                         | COVERED                                                                           |                                 | RELATION                                 |
|                                         | EMPLOYEE TEST                                                                     |                                 | EMPLOYEE                                 |
|                                         | SPOUSE TEST                                                                       |                                 | SPOUSE                                   |
|                                         | CHILD TEST                                                                        |                                 | CHILD                                    |
|                                         |                                                                                   |                                 |                                          |
|                                         |                                                                                   |                                 |                                          |
|                                         |                                                                                   | _                               |                                          |
|                                         |                                                                                   |                                 | Cancel Continue                          |

Once you have all family members selected, click "CONTINUE".

### **BENEFITS (Optional Life Insurance)**

You will again be brought back to the BENEFITS page.

Changes to life insurance can be made at any time and are not limited to Open Enrollment. Decreases should be made online and are automatically approved. Be sure the box is checked for any dependent you want covered by the Optional Life plan.

If you are waiving voluntary term life insurance coverage, select CLEAR.

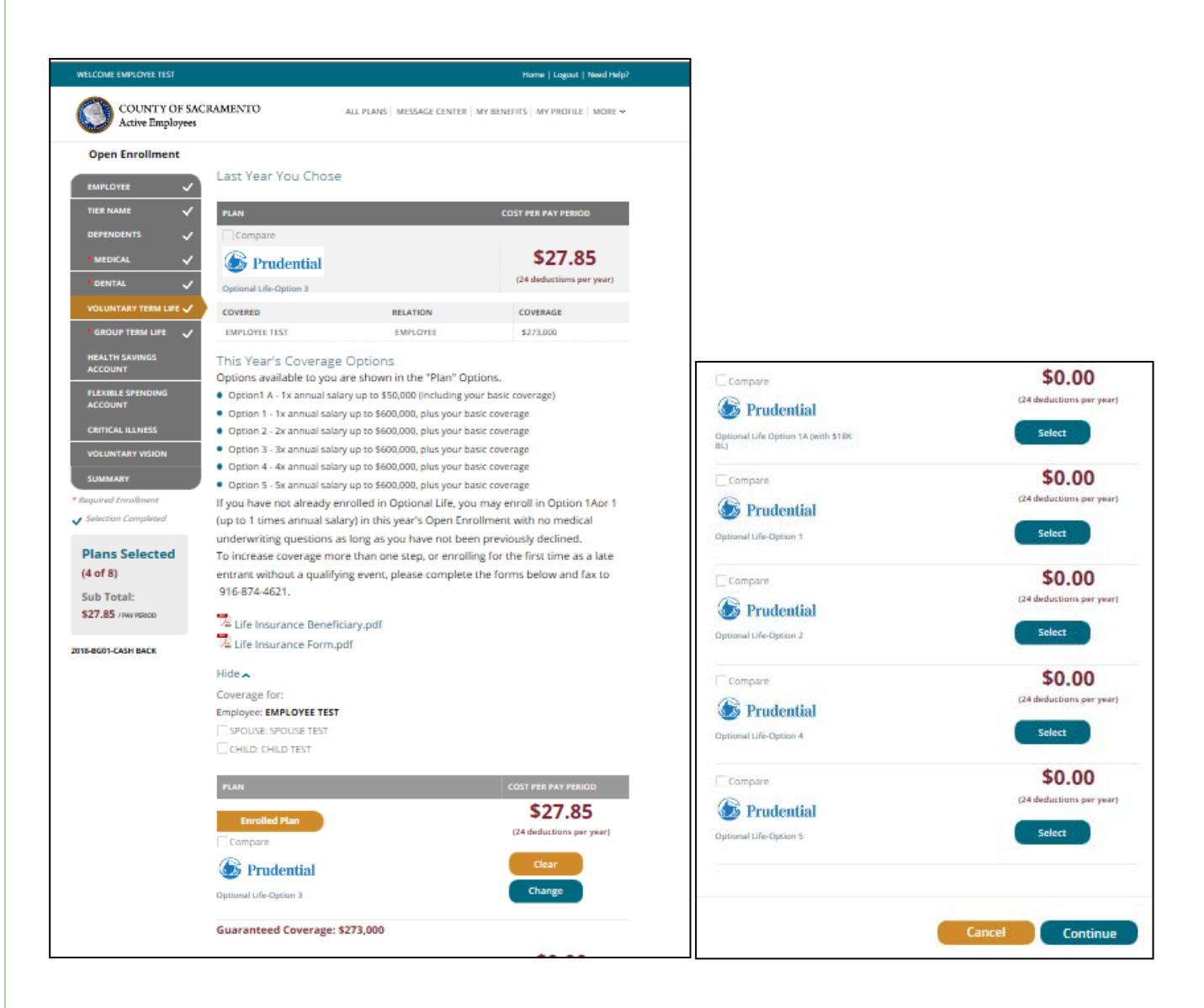

| Edit Coverage Amount                                                                 |                  |                                       |                   |                  |
|--------------------------------------------------------------------------------------|------------------|---------------------------------------|-------------------|------------------|
| <ul> <li>If you elect to enroll in or make changes to Voluntary Term Life</li> </ul> |                  |                                       |                   |                  |
| coverage, please select the Benefit Amount for Employee and                          |                  |                                       |                   |                  |
| Dependents, if applicable.                                                           |                  |                                       |                   |                  |
| following link for a helpful calculator:                                             |                  |                                       |                   |                  |
| Life insurance Calculator                                                            |                  |                                       |                   |                  |
| Life Insurance Beneficiary.pdf                                                       | Evidence of Ins  | urability                             |                   | ×                |
| Life Insurance Form.pdf                                                              | Evidence of his  | urability                             |                   |                  |
| COST PER PAY PERIOD: \$33.87 per pay period                                          | Coverage         | Details                               |                   |                  |
| EMPLOYEE COVERAGE: EMPLOYEE TEST                                                     | Name             | Relation                              | Guaranteed        | Requested        |
| \$302,000                                                                            | EMPLOYEE         | Employee                              | \$273,000.00      | \$302,000.00     |
|                                                                                      | Spouse           | Spouse                                | \$0.00            | \$30,000.00      |
| SPOUSE COVERAGE: SPOUSE TEST                                                         |                  |                                       |                   | COVERAGE THAT    |
| \$30,000                                                                             | REQUIRES CARRIER | AND THAT THIS END<br>APPROVAL. I FURT | HER UNDERSTAND TH | IAT THE COVERAGE |
|                                                                                      | PROVIDED UNTIL S | UCH APPROVAL HA                       | S BEEN GRANTED OR | DENIED WILL BE   |

Increases in coverage must be applied for on the two PDF paper forms in this section (Short form & Life insurance enrollment form). Submit these forms to the Benefits Office by fax or email.

Once you are satisfied with your voluntary life options click "Continue".

# **BENEFITS (Basic Life Insurance)**

Please complete and submit the Life Insurance Beneficiary Form to update your beneficiary.

Beneficiary forms are accepted year round and should be updated as your life circumstances change!

Submit this completed form by fax or email to the Benefits Office anytime. Click "Continue".

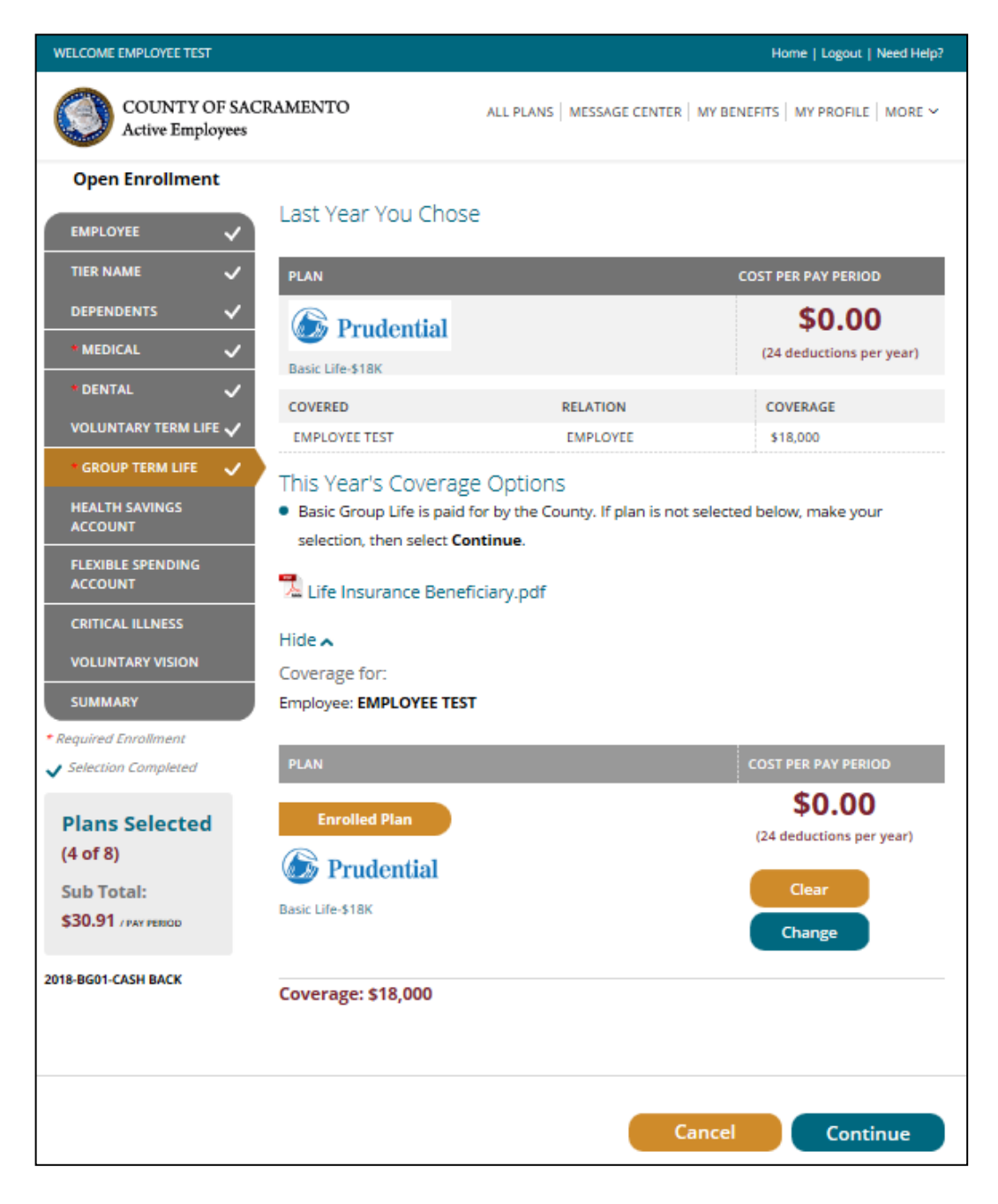

# **BENEFITS (HSA)**

You will again be brought back to the BENEFITS page. You can now enroll in or change your HSA. If you are already enrolled in the HSA and want to change the amount you are contributing, click **CHANGE**.

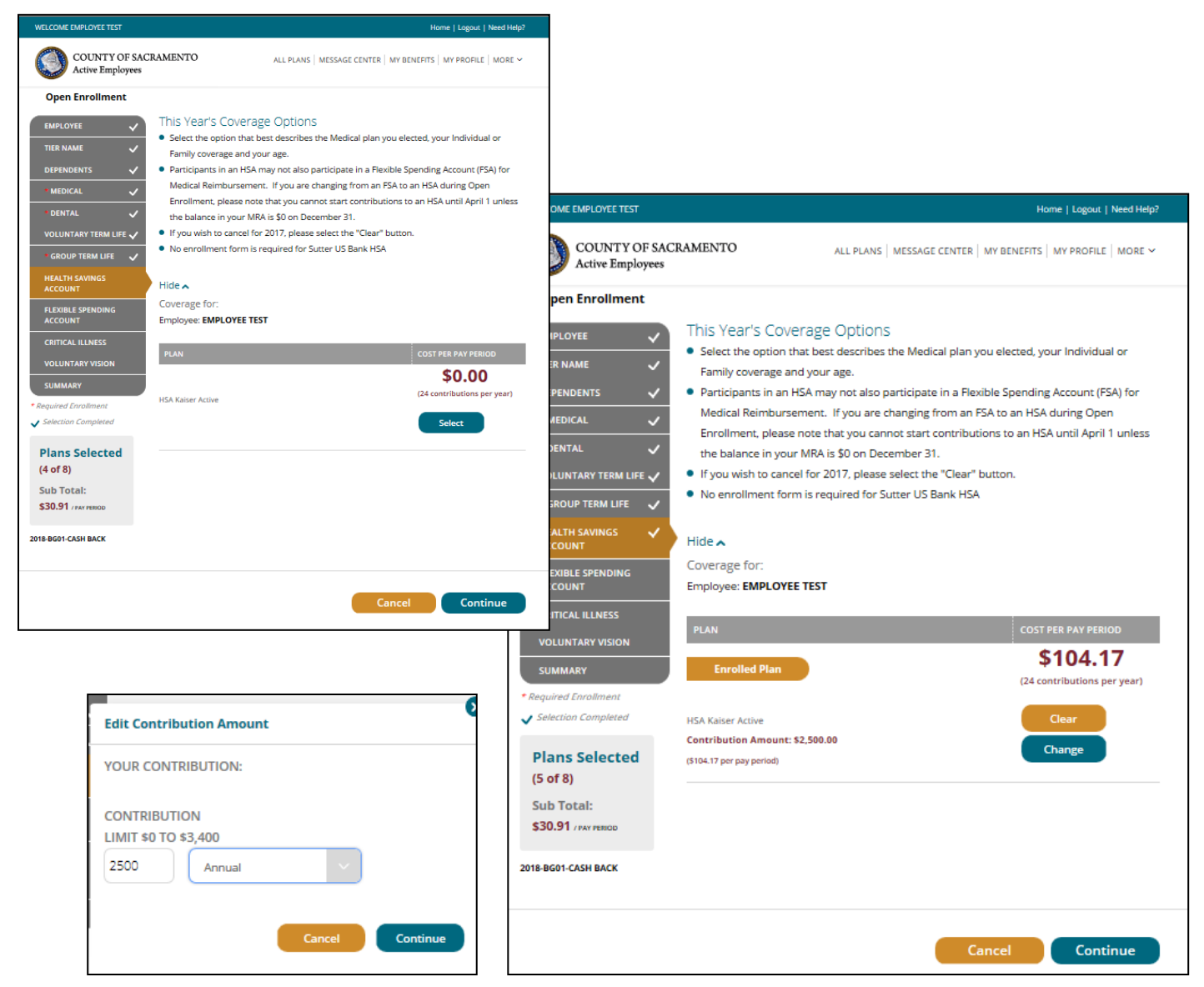

The HSA annual limits for 2020 are listed below:

### Under age 55

Single: \$3,550 (\$147.92/pay period) Family: \$7,100 (\$295.84/pay period)

### Over age 55

Single: \$4,550 (\$189.59/pay period) Family: \$8,100 (\$337.50/pay period)

The HSA is normally deducted over 24 pay periods; the annual amount you enter will be divided by 24 and deducted each pay period in the year. You can change the amount you contribute to your HSA anytime during the year with no life event required. Enter the per pay period amount you want to contribute to your HSA based on your eligibility status, then click **"CONTINUE".** 

# **OPTIONAL (FSA)**

Click **Select** under the Flexible Spending Account to enroll in Medical Reimbursement, Dependent Care, or Limited Medical Reimbursement.

To enroll in the Dependent Care Account or Limited Purpose Medical Reimbursement Account, select "**County Limited FSA 2020**", and then click Continue. Note: a General Purpose MRA will turn off your HSA contributions, but you can keep HSA contributions going with a Limited MRA, where reimbursable expenses are limited to only dental and vision expenses.

Enter your annual election in the box provided. Your pay check deduction amount will be based on your annual election, deductions are generally taken twice each month (24 pay periods).

To enroll in the Dependent Care Account or General Purpose Medical Reimbursement Account, select "**County FSA 2020**", then click "Continue". Follow the same steps as above.

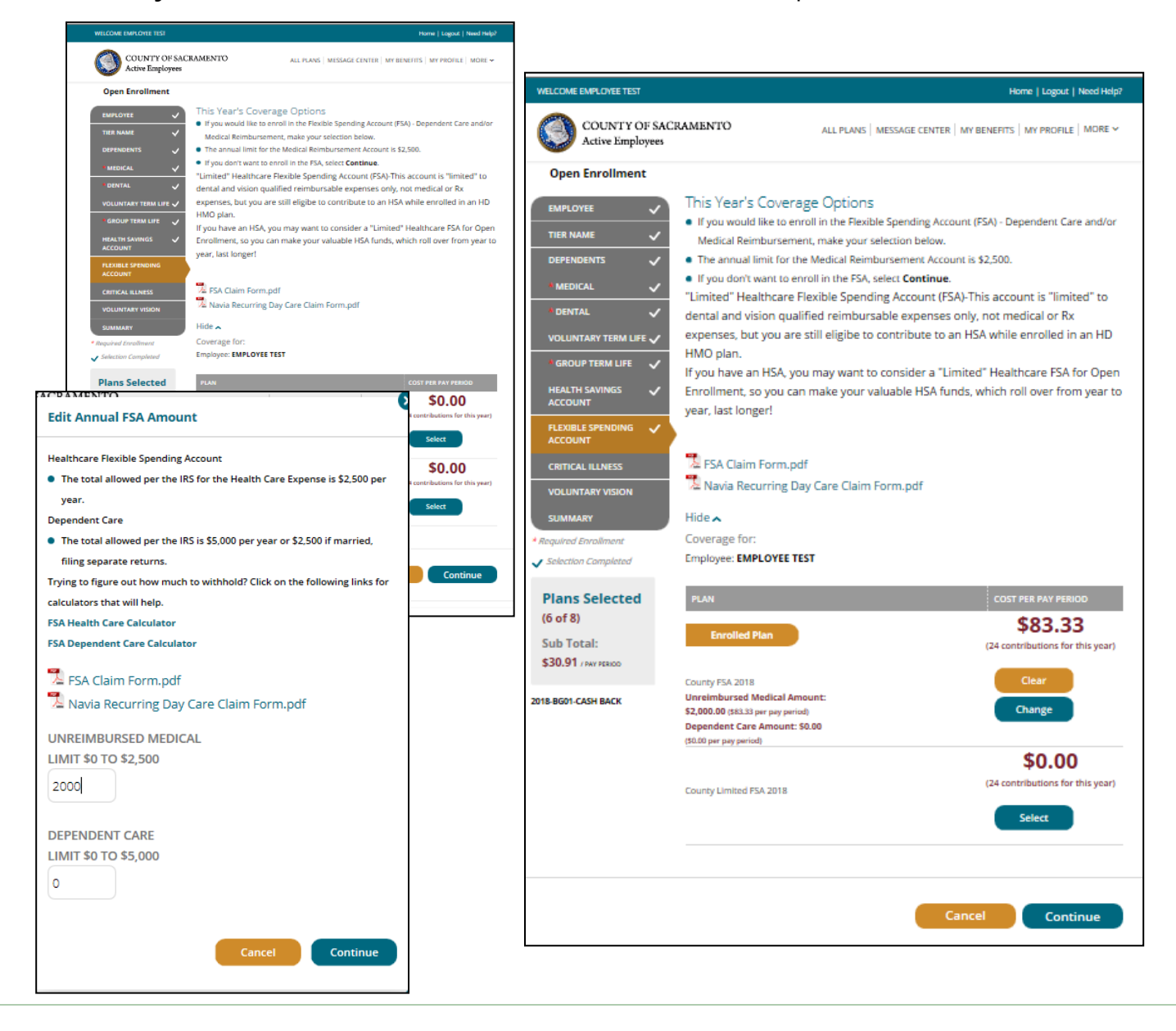

# **OPTIONAL** (Critical Illness)

Click **Select** under the Critical Illness to enroll. Be sure the box is checked for any dependent you want covered by the Critical Illness plan. Click "Continue".

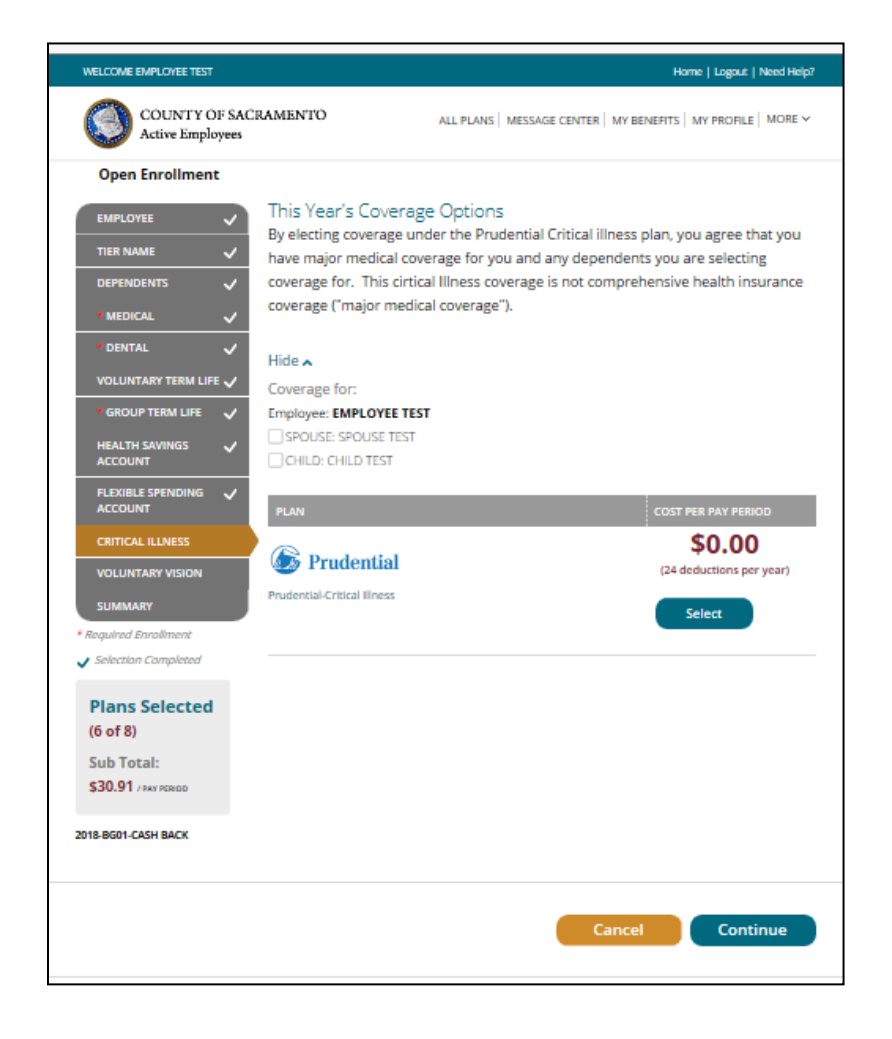

# **OPTIONAL** (Voluntary Vision)

If you're enrolled in Sutter or WHA HMO, the cost and coverage for vision benefits are bundled with your HMO selection.

Vision benefits are not included if you enroll in a high deductible plan or you waive medical coverage, so you will need to select Voluntary Vision to have coverage.

If you are enrolled in Kaiser HMO, you may also elect to purchase additional VSP coverage on top of the Kaiser vision benefit

Click **Select** under the Voluntary Vision to enroll. Be sure the box is checked for any dependent you want covered by the Voluntary Vision plan. Click "Continue".

| WELCOME EMPLOYEE TEST                                               |                                                                                                    |                                                                                                    | Home   Logout   Need Help?                                |
|---------------------------------------------------------------------|----------------------------------------------------------------------------------------------------|----------------------------------------------------------------------------------------------------|-----------------------------------------------------------|
| COUNTY OF SAC<br>Active Employees                                   | RAMENTO ,                                                                                                    | ALL PLANS   MESSAGE CENTER   MY BEI                                                                                                    | NEFITS   MY PROFILE   MORE ~                              |
| Open Enrollment                                                     |                                                                                                    |                                                                                                    |                                                           |
| EMPLOYEE V<br>TIER NAME V<br>DEPENDENTS V<br>MEDICAL V              | <ul> <li>This Year's Health Insu</li> <li>If you have selected medica vision plan; your vision is al</li> <li>However, if you have waive want vision coverage, you r</li> </ul> | urance Options<br>al coverage under an HMO plan, DC<br>Iready included with your HMO.<br>d medical coverage or enrolled in a<br>nust enroll for voluntary vision. | ) NOT enroll in the voluntary<br>High Deductible plan and |
| * DENTAL 🗸 🗸 VOLUNTARY TERM LIFE 🗸                                  | Hide 🗙<br>Coverage for:                                                                                                    |                                                                                                    |                                                           |
| GROUP TERM LIFE V<br>HEALTH SAVINGS V<br>ACCOUNT                    | Employee: EMPLOYEE TEST SPOUSE: SPOUSE TEST CHILD: CHILD TEST                                                                                                    |                                                                                                    |                                                           |
|                                                                     | PLAN                                                                                                    |                                                                                                    | COST PER PAY PERIOD                                       |
|                                                                     | VSP-Voluntary Vision Active                                                                                                    |                                                                                                    | \$2.60<br>(24 deductions per year)<br>Select              |
| <ul> <li>Required Enraiment</li> <li>Selection Completed</li> </ul> |                                                                                                    |                                                                                                    |                                                           |
| Plans Selected<br>(6 of 8)<br>Sub Total:<br>\$30.91 (PAX PERIOD     |                                                                                                    |                                                                                                    |                                                           |
| 2018-BG01-CASH BACK                                                 |                                                                                                    |                                                                                                    |                                                           |
|                                                                     |                                                                                                    | Cancel                                                                                                    | Continue                                                  |

### **REVIEW & FINAL APPROVAL**

You are almost finished! Scroll through and review the Acknowledgement provisions.

| WELCOME EMPLOYEE TEST                                                                                    |                                                                                                    | Home   Logout   Need Help?                                                 |                                                                                                    |                                                                                          |
|----------------------------------------------------------------------------------------------------|----------------------------------------------------------------------------------------------------|----------------------------------------------------------------------------|----------------------------------------------------------------------------------------------------|------------------------------------------------------------------------------------------|
| COUNTY OF SACR.<br>Active Employees                                                                      | AMENTO ALL PLANS   ME                                                                                                    | SSAGE CENTER $\mid$ MY BENEFITS $\mid$ MY PROFILE $\mid$ MORE $\checkmark$ |                                                                                                    |                                                                                          |
| Open Enrollment EMPLOYEE TIER NAME DEPENDENTS MEDICAL DENTAL UNULINTARY TERM LIFE HEALTH SAVINGS ACCOUNT | SUMMARY<br>Effective date of new plans:<br>01/01/2018<br>All plans have a pending status until all<br>documents and information have been<br>approved by your employer.                                                                                                    |                                                                            |                                                                                                    |                                                                                          |
| PLEXIBLE SPENDING  ACCOUNT CRITICAL ILLNESS VOLUNTARY VISION SUMMARY                                     | Medical Medical Medica | Employer Pays:<br>\$296.09<br>E TEST You Pay:<br>\$0.00                    | Group Term Life<br>Coverage: S18.000<br>Charge   Details                                                         | Employer Pays:<br>\$0.49<br>You Pay:<br>\$0.00                                           |
| (6 of 8)                                                                                                 | Dental EMPLOYEE<br>Colta Dental Active CHILD TES<br>Change Details                                                                                                    | Employer Pays:<br>\$62.50<br>ETEST<br>EST<br>T You Pay:<br>\$0.00          | Health Savings Account<br>HSA Kalter Active EMPLOYEE TEST<br>Contribution Amount: \$2,500.00<br>Change   Details | You Pay:<br>\$104.17                                                                     |
|                                                                                                    | Voluntary Term Life    Voluntary Term Life    Prudential  Coperang: 5273000  Change  Details                                                                                                    | E TEST You Pay:<br>EST \$30.91                                             | Flexible Spending Account County FSA 2018 EMPLOYEE TEST Annual Medical: 52,000.00 Change   Details               | You Pay:<br>\$83.33                                                                      |
|                                                                                                    | Group Term Life                                                                                                    | Employer Pays:<br>\$0.49<br>E TEST You Pay:<br>\$0.00                      | Total per pay period -<br>* Does not include contributions to flee                                               | Employer Pays: \$359.08<br>You Pay: \$30.91<br>Hilde Speeding and Health Savings Account |

Carefully read the Personal Information Summary to confirm your coverage and dependent information are correct. <u>This is your opportunity to ensure the elections you made accurately</u> <u>reflect your intentions</u>. You are not able to make changes to your coverage after Open Enrollment closes, so please review this information carefully. Click "Continue".

If the selections reflect the coverage you want, type in your name, check the "Your Approval: I AGREE" box, and then click "Submit".

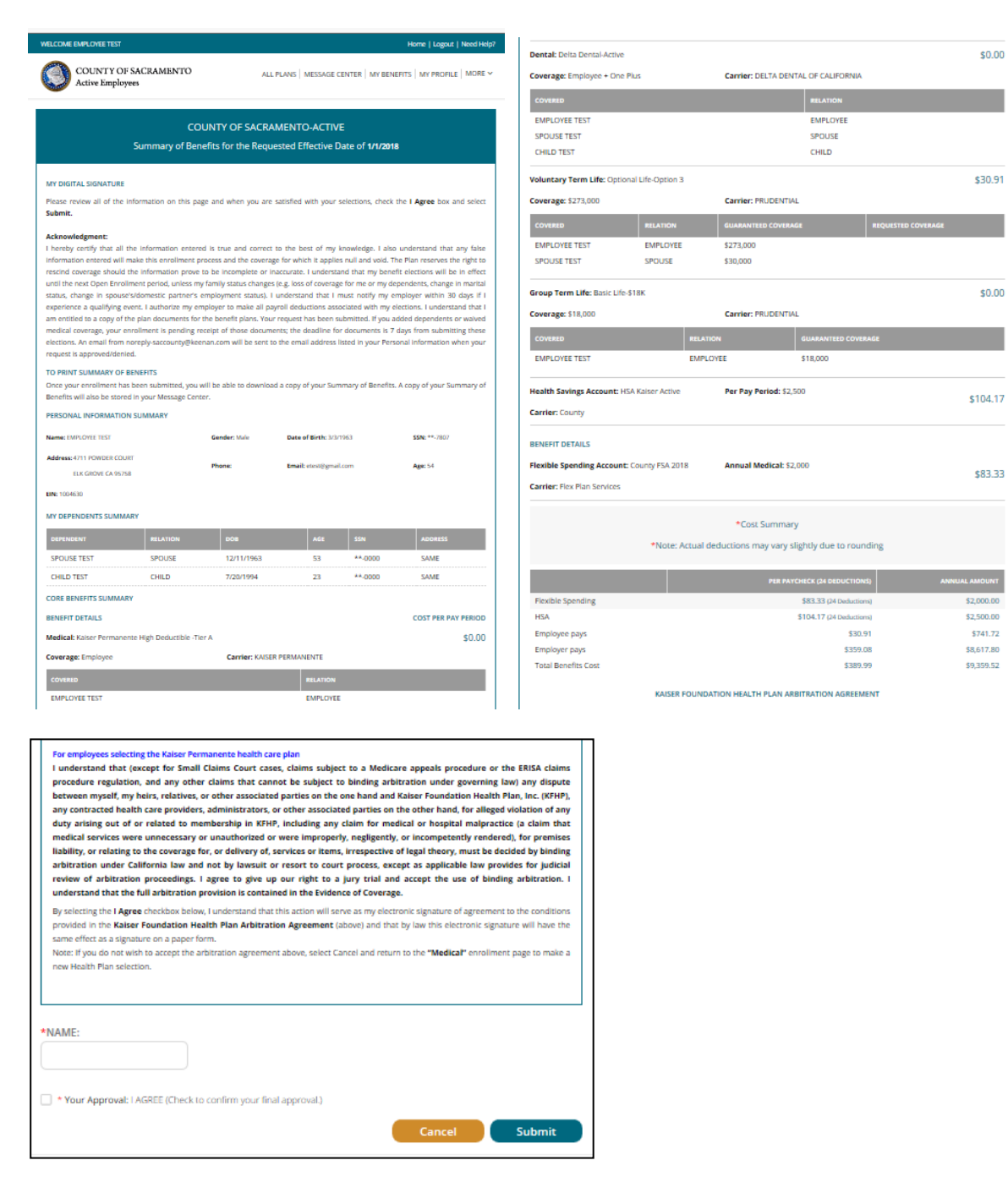

Congratulations, PART 1 of the online enrollment has now been submitted for review!

*NOTE:* If you added dependents or waived medical coverage, <u>your enrollment is not complete</u> <u>until you provide documentation</u> (birth certificates for children, marriage certificate, proof of other coverage, etc.) **by November 1, 2019.** If the documentation is not received, your changes will not be approved-no exceptions.

Documentation can be faxed to the Employee Benefits Office at (916) 874-4621 or emailed to <u>MyBenefits@saccounty.net</u>. **Include your employee ID on all documents.**